# Tutorial de Cool Edit 2000

Cool Edit 2000 es un programa que permite la edición de sonido. Puedes grabar tu propia música, voz u otro sonido, editarlo, mezclarlo con otros fragmentos musicales o de audio, añadirle efectos, ecualizarlo e incluso masterizarlo para grabarlo en un CD o enviarlo via email.

# 1. Reproducir y grabar

- 1. Abre un archivo de sonido mediante **File > Open** .
- 2. Utiliza la consola de reproducción y grabación situada en la zona inferior izquierda de la ventana de Cool Edit

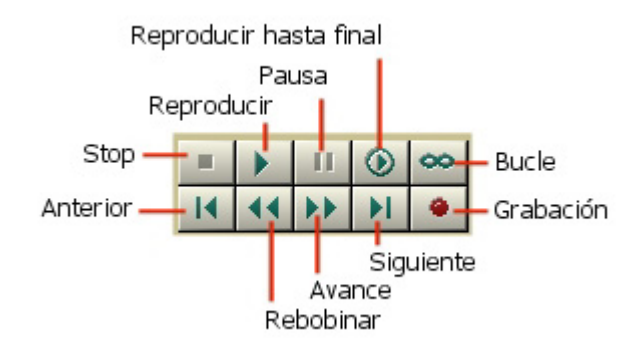

- **Play** (Reproducir): reproduce la porción de onda que se está viendo actualmente o bien la que está seleccionada.
- **Play Looped:** (Bucle): reproduce la onda que se está viendo actualmente o bien la que está seleccionada pero en un bucle contínuo.
- **Play to End** (Reproducir hasta final): no reproduce solamente la porción de onda visible sino hasta el final del archivo sonoro.
- **Pause** (Pausa): detiene temporalmente la reproducción o grabación del audio.
- **Stop** (Detener) : detener la reproducción o grabación.
- **Record** (Grabación): grabar en el actual punto de inserción sobrescribiendo. Durante la grabación el botón muestra una luz roja brillante.
- **Go to beginning/Go to end** (Anterior/Siguiente): sitúan la cabeza lectora al principio o final de la onda o en la anterior o siguiente marca.
- **Rewind / Fast Forward** (Rebobinar/Avance rápido): permiten recorrer rápidamente la onda.

#### Notas:

- 1. Observa que cuando se reproduce la onda sonora, la cabeza lectora aparece representada por una línea amarilla brillante que se traslada de izquierda a derecha.
- Desde Cool Edit se puede acceder a los controles de reproducción/grabación del sistema mediante **Options > Windows Mixer**. Utiliza esta opción para modular el volumen de los dispositivos: CD, altavoces, micrófono, etc.

1

### 2. Seleccionar un fragmento de onda.

Utiliza uno de estos procedimientos para seleccionar un fragmento de onda:

• Pinchar y arrastrar sobre la onda para definir un área seleccionada que se mostrará sobreiluminada.

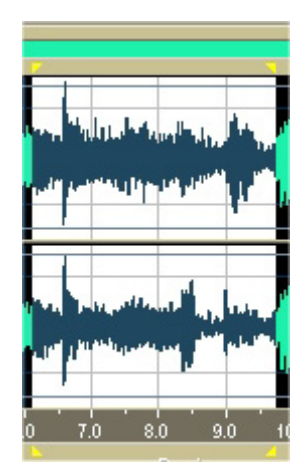

- <Mayus>+Pinchar y arrastrar sobre la onda para extender la selección existente en una u otra dirección.
- Aproximar el puntero del ratón al encabezado o pie de uno u otro canal de un sonido stereo y cuando éste muestre una L o una R, pincha y arrastra para seleccionar la porción de onda de un determinado canal.

| 7  |      |  |
|----|------|--|
| ÷  |      |  |
|    | -    |  |
| ao | 10.0 |  |

Doble clic en la casilla **Begin** (Comienzo) de **Sel** (Selección) para introducir por teclado en segundos y milésimas el instante de comienzo de la selección. Idem en la casilla **Length** (Longitud) para especificar la longitud. Usa las teclas de flechas izquierda y derecha para ajustar la selección.

|      | Begin    | Length   |
|------|----------|----------|
| Sel  | 0:04.468 | 0:03.834 |
| View | 0:00.000 | 0:12.438 |

**Nota:** Una vez seleccionado un fragmento de onda se le pueden aplicar efectos, copiar, cortar, etc.

## 3. Crear un nuevo archivo con este fragmento

- 1. Selecciona un fragmento de onda siguiendo lo explicado con anterioridad.
- 2. Edición > Copiar para copiar al portapapeles
- 3. Abre un nuevo archivo sonoro mediante File > New
- 4. Edición > Pegar.

#### 4. Aplicar efectos de sonido.

- 1. Selecciona el fragmento de onda sonora sobre el cual vas a aplicar el efecto.
- 2. **Transform > ...** para elegir el efecto:
  - **Invert** (Invertir): crea la onda complementaria a la actual.
  - **Reverse** (Reverso): genera la onda de reproducción marcha atrás.
  - Silence (Silencio): convierte en silencio.
  - **Amplitude** (Amplitud): incrementa/reduce la amplitud.
  - **Delay Effects** (Retardo): efectos de retardo, ecos, reverberación, etc.
  - Filtres (Filtros).
  - Noise Reduction (Reducción del ruido de fondo).
  - **Special** (Especial):
  - **Time/Pitch** (Tiempo/frecuencia): cambio de la frecuencia del sonido.

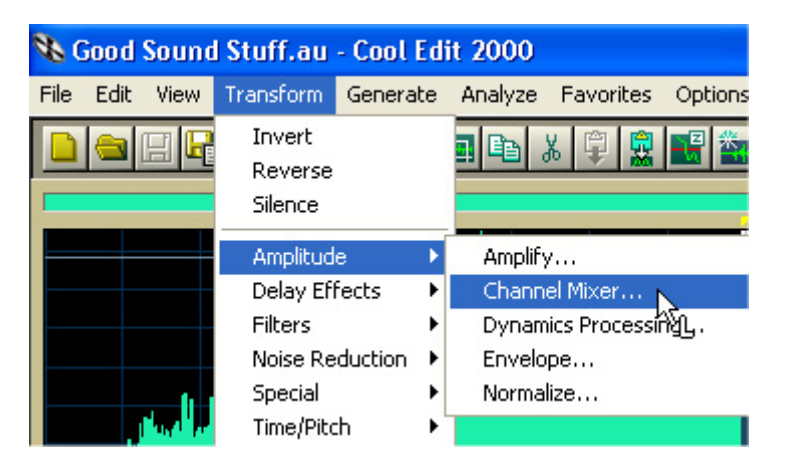

- 3. En algunos efectos se ofrecen configuraciones predefinidas (**Presets**) . Puedes experimentar con ellas. En la figura se observan las presets del efecto **Transform > Amplitude > Amplify**
- Para deshacer la aplicación de un efecto selecciona Edit > Undo o bien <Ctrl>+<Z>

3

| Amplify                                                                                                    |                                                                          |                                                                                                    |
|----------------------------------------------------------------------------------------------------|--------------------------------------------------------------------------|----------------------------------------------------------------------------------------------------|
| Constant Amplification Fade<br>Initial Amplification<br>L                                                                                           | ▶ 0 %<br>▶ 0 %<br>▶ 100 %<br>▶ 100 %                                     | Presets     Add     Del       10dB Boost     Image: Constraint of the second second |
| DC Bias<br>DC Bias Adjust L 0 % R 0 %<br>Absolute<br>Differential Find Zero Now<br>Calculate Normalization Values<br>Peak Level 100 % Calculate Now | <ul> <li>✓ View all settings in dB</li> <li>✓ Lock Left/Right</li> </ul> | Close<br>Cancel<br>Preview Help                                                                                                    |

#### 5. Formatos de sonido que reconoce Cool Edit

Los formatos de archivo de sonido que soporta Cool Edit 2000 son:

- A/mu-Law Wave (.WAV)
- ACM Waveform (.WAV)
- Amiga IFF-8SVX (.IFF, .SVX)
- Apple AIFF (.AIF, .SND)
- ASCII Text Data (.TXT)
- Dialogic ADPCM (.VOX)
- DiamondWare Digitized (.DWD)
- DVI/IMA ADPCM (.WAV)
- Microsoft ADPCM (.WAV)
- MPEG Layer 3 (.MP3)
- Next/Sun (.AU, .SND)
- Real Media (.RM)
- Sound Blaster (.VOC)
- Windows PCM (.WAV)
- PCM Raw Data (.PCM)

### 6. Convertir archivos de sonido de un formato a otro

Para convertir un archivo de un formato a otro:

- 1. **File > Open** para localizar y abrir el archivo de sonido.
- File > Save as para guardar el archivo especificando el nuevo formato de destino en el cuadro Tipo.

4

| Nombre:  | bandasonoral.mp3           |         | Guardar  |
|----------|----------------------------|---------|----------|
| Tipo:    | MPEG 3 (FhG) (*.mp3)       | •       | Cancelar |
| ☑ Save e | xtra non-audio information | Options | Ayuda    |

- 3. Clic en el botón **Options...** para configurar las opciones de este formato.
- 4. Introduce un nuevo nombre para el archivo en la casilla Nombre
- 5. Pulsa el botón Guardar para concluir.

### 7. Grabar de un CD

 Selecciona View > Show CD Player (Ver > Mostrar reproductor de CD) para acceder a los controles de reproducción del CD. Estos se muestran en la parte inferior de la ventana.

| 1     | 2  | 3       | 4 | 5   | 6 | 7   | 8 9 | 3 1 | 0 11 | 12   | 13   | 14   | 15 | 16 | 17 | 00:36 |  |
|-------|----|---------|---|-----|---|-----|-----|-----|------|------|------|------|----|----|----|-------|--|
|       |    | III   < |   | • • | è | y 🔺 |     | 66: | 11:6 | 1 le | ngtl | n CE | )  |    |    |       |  |
| 1.000 |    |         |   |     |   |     |     |     |      |      |      |      |    |    |    |       |  |
|       | ., |         |   |     |   |     |     |     |      |      |      |      |    |    |    | <br>  |  |

 Elige File > New (Archivo > Nuevo) para crear una archivo nuevo en Cool Edit 2000. Selecciona el tipo de muestra, la resolución bit y el número de canales (mono o stereo). La calidad de grabación CD es 44100 Hz, 16 bits y stereo.

| New Waveform                                                                                                    | 1                          |                                                                               |
|----------------------------------------------------------------------------------------------------|----------------------------|-------------------------------------------------------------------------------|
| Sample Rate<br>44100<br>192000<br>96000<br>88200<br>64000<br>44000<br>44000<br>44100<br>32000<br>22050<br>16000<br>11025<br>8000<br>6000 | Channels<br>Mono<br>Stereo | Resolution<br>C 8-bit<br>C 16-bit<br>C 32-bit (float)<br>OK<br>Q acel<br>Help |

3. Pulsa el botón **Record** de Cool Edit 2000.

| 4. | Clic en el botón <b>Play</b> de los controles de reproducción de CD en Cool Edit |
|----|----------------------------------------------------------------------------------|
|    | o bien de otra aplicación externa de CD para comenzar a reproducir el            |
|    | CD. Puedes efectuar un clic sobre un número de pista para reproducir             |
|    | una en concreto.                                                                 |

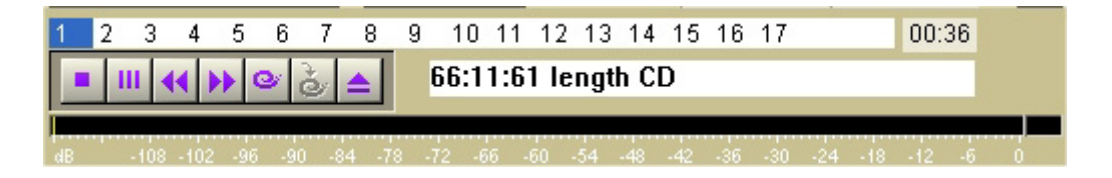

5. Cuando la grabación se complete, clic de nuevo en el botón **Record** de Cool Edit para detener la grabación y luego en el control **Stop** del reproductor de CD.